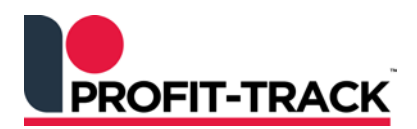

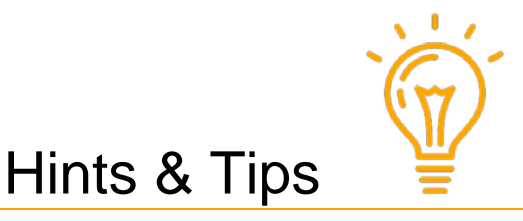

Independent Solutions Support: p: 07 3387 5555 e: support@independentsolutions.com.au

# Hold Off, Last Chance & Add Specials to Orders

#### Overview

- Hold Off, Last Chance and Add Specials can be applied against any order BEFORE Finalisation. These functions can save you money as you can see when the costs are lower on products and buy more, or wait to buy.
- Warehouse Specials normally have a monthly cycle where you can buy at the reduced rate 2 weeks before the Special starts, the one week sell period and the 1 week after.
  - Hold Off checks for Specials starting next Monday as Costs will be lower then. This allows you to make the decision to order today or hold off until next week.
  - <u>Last Chance</u> checks for Specials *ending* from this Friday so you can decide to buy more today while the cost is lower.
  - <u>Add Specials to Order</u> allows the user to select current Specials to add to the order with a qty of zero.

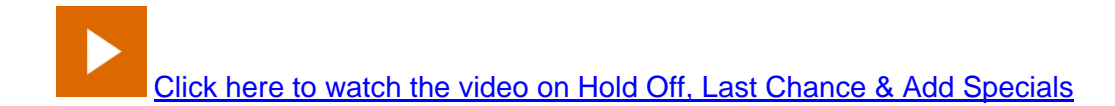

#### 1. From the Order Management Screen, double click the required UNFINALISED order to View and Edit Order management Image: To be posted electronically Show Finalised Orders Order# Description Supplier Creation Date Order Value Lines Ctns Units WEDNESDAY WAREHOUS... WAREHOUSE HOSTED 7358 13/09/2017 7813.88 289 235 390 37355 FRIDAY WAREHOUSE HO ... WAREHOUSE HOSTED 08/09/2017 2443.00 50 0 1 Undelivered Orders Edit instructions New Edit Delete **Einalise** Reports Export Split/merge

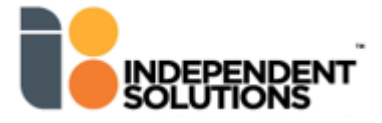

## 2. Buy Right red and green buttons

- Hold Off checks for Specials *starting* next Monday as Costs will be lower then. This allows you to make the decision to buy today or hold off until next week.
- Last Chance Checks for Specials ending from this Friday so you can decide to buy more today while cost is lower.

| Units/Ctn: 3  | Min Ord     | der: 3 I   | Force Qty:<br>Shelf: | 0<br>0  | Sell pr  | omoti  | Qty:<br>Last<br>ons: | 1<br>Buy:   | Value:<br>0.00 | 19.10<br>Last C | )rder      | Date:<br>: 0.00 | 04/Se<br>La | ep/2017<br>Ist Disc | (9 da<br>%: 0. | ys)<br>O |
|---------------|-------------|------------|----------------------|---------|----------|--------|----------------------|-------------|----------------|-----------------|------------|-----------------|-------------|---------------------|----------------|----------|
| Normal Cost   | 19 10       |            |                      |         | Start of | late   | End                  | d date      | Spe            | cial 1          | GP%        | Spec            | cial 2      | GP %                | Inc %          |          |
| Special Cost: | 17.00 2     | 28/08/2017 | to 15/09/            | 2017    | 22/02    | 2/2017 | 28/                  | 02/2017     | 6.99           | )               | 8.9        |                 |             |                     | -100.          |          |
|               | Ctn         | Unit       | 2 days               | left    | 15/02    | 2/2017 | 21/                  | 02/2017     | 7.99           | )               | 20.3       |                 |             |                     | 179.0          | % ₹      |
| Savings:      | 2.10        | 0.70 11.0  | )%                   |         | ٠ 📃      |        |                      |             |                |                 |            |                 |             |                     |                | •        |
| Sales         | Qty         | Value      | Sales                | 1       | 2        | 3      | 4                    | 5 6         | 57             | 8               | 9          | 10              | 11          | 12 1                | 3 A            | vg       |
| Today:        | 0           | 0.00       | Day:                 | 0       | 0        | 0      | 0                    | 0 0         | 0              | 0               | 0          | 0               | 0           | 0                   | 0              | 0        |
|               |             |            | Month:               | 5<br>10 | 9        | 3      | 4                    | 3 1         | 2 J            | 4               | 2          | 2               | 4           | 5 1                 | 0              | 5        |
| Product Code  | Description |            |                      |         | LUPC     | Δνα    | -<br>Wk              | Pot/OH      | Cover          | Carton          | -          | Units           | Cos         | t Exte              | nded           | Buy/     |
| 159652        | COCA COL    | A DIET 10X | 375ML                | 10PK    | 2        |        | 0                    | 0           | 39             | Guiton          | 1          | 0               | 14.0        | 0 .                 | 14 00          |          |
| 375822        | COCA COL    | A DIET 200 | ML                   | 8PK     | 3        | 1      | 2                    | 3           | 20             | 1               |            | 0               | 17.0        | 0 1                 | 7.00           | - 7      |
| 373683        | HARTZ SP    | RING WATER | L                    | 1.5LT   | 8        |        | 51                   | 0           | 2              |                 | 2          | 0               | 12.3        | 9                   | 24.78          | - 7      |
| 2989          | MAISON S    | UPREME WHI | TE                   | 750ML   | 12       |        | 0                    | 0           | 0              |                 | 1          | 0               | 42.2        | 8 4                 | 12.28          |          |
| 542870        | MAXIMUS     | SPORTS DRI | NK GREE              | 1LT     | 12       |        | 0                    | 0           | 0              |                 | 1          | 0               | 34.2        | 3 :                 | 34.23          |          |
| 542897        | MAXIMUS     | SPORTS DRI | NK YELL              | 1LT     | 12       |        | 0                    | 0           | 0              |                 | 1          | 0               | 34.2        | 3 3                 | 34.23          |          |
| 505172        | MIZONE B    | CURNT SPO  | RTS WATE             | R 750M  | 12       |        | 0                    | 0           | 0              |                 | 1          | 0               | 26.0        | o a                 | 26.00          |          |
| 357624        | MIZONE W    | ATER LIME  | 750ML                | 750ML   | 12       |        | 0                    | 0           | 0              |                 | 1          | 0               | 27.9        | 3 3                 | 27.93          |          |
| 699384        | MOTHER F    | UEL CAP BO | TTLE PE              | 500ML   | 24       |        | 0                    | 0           | 0              |                 | 1          | 0               | 54.8        | 1 !                 | 54.81          |          |
| 726696        | MT FRANK    | LIN L/SPAR | KLING B              | 450ML   | 24       |        | 3                    | 0           | 53             |                 | 1          | 0               | 45.4        | 4 4                 | 45.44          |          |
| 350780        | SCHW AGR    | UM BLOOD O | RANGE                | 1.25LT  | 12       |        | 3                    | 0           | 53             |                 | 2          | 0               | 18.9        | 1 :                 | 37.82          |          |
| 274562        | SCHW BIT    | TER LEMON  | 300ML                | 4 PK    | 6        |        | 1                    | 0           | 58             |                 | 2          | 0               | 23.6        | 1 4                 | 47.22          |          |
| 274669        | SCHW DIE    | T TONIC 30 | OML                  | 4 PK    | 6        |        | 2                    | 0           | 34             |                 | 2          | 0               | 23.6        | 1 4                 | 47.22          |          |
| 398952        | SCHW DIE    | T TONIC WA | TER                  | 1.25LT  | 12       |        | 5                    | 0           | 18             |                 | 1          | 0               | 18.9        | 1 1                 | 18.91          |          |
| 15878         | SOLO LEM    | ION        |                      | 1.25LT  | 12       |        | 15                   | 0           | 6              |                 | 1          | 0               | 17.0        | o  ·                | 17.00          |          |
| 10575         | SOLO LEM    | ION        |                      | 600ML   | 24       |        | 7                    | 0           | 26             |                 | 1          | 0               | 50.0        | 0 !                 | 50.00          |          |
| All Hold of   | f Last Chn  | c Specials | 1. D1 4. d.          | 39 of   | 39       |        |                      | Tot<br>\$ s | als:<br>pent o | 4<br>n prom     | I3<br>Ios: | 0               |             | 138<br>130          | 4.64<br>.00 (  | 9.4%)    |

How this works (using examples from screen above)

375822 is flagged as **Last Chance**. Today's date is 13.09.17 (Wednesday). This Special Cost is ending 15.09.17 (this Friday). Consider buying more now while the cost is lower.

This special is active so the details can be seen at the top of the screen.

| Products [F7] [<br>Product: 3758<br>Units/Ctn: 3<br>Dov/OU: 0 | Details [F8]<br>22<br>Min Orde<br>Hand | Sales history [<br>COCA COI<br>er: 3 F<br>n Order | F10]<br>LA DIET 20<br>Force Qty:<br>Shelf: | DOML<br>0<br>0 | 8PK<br>Sell pro | La<br>Qty<br>La<br>omotion | storderi<br>y: 1<br>st Buy:<br>s: | nformat<br>Value:<br>0.00 | tion:<br>19.10<br>Last C | D<br>Order: | ate: (<br>0.00 | )4/Sej<br>Las | p/2017<br>st Disc | (9 da)<br>%: 0.0 | ys)<br>D |      |
|---------------------------------------------------------------|----------------------------------------|---------------------------------------------------|--------------------------------------------|----------------|-----------------|----------------------------|-----------------------------------|---------------------------|--------------------------|-------------|----------------|---------------|-------------------|------------------|----------|------|
| Normal Cost:                                                  | 19.10                                  |                                                   |                                            |                | Start d         | ate E                      | nd date                           | Spe                       | ecial 1                  | GP%         | Speci          | al 2          | GP %              | Inc %            | -        |      |
| Special Cost:                                                 | 17.00 2                                | 8/08/2017                                         | to 15/09/                                  | 2017           | 22/02           | /2017 2                    | 8/02/2017                         | 7 6.9                     | 9                        | 8.9         |                |               |                   | -100             |          |      |
|                                                               | Ctn                                    | Unit                                              | 2 days                                     | left           | 15/02           | /2017 2                    | 1/02/2017                         | 7 7.9                     | 9                        | 20.3        |                |               |                   | 179.0            | % 🔻      |      |
| Savings:                                                      | 2.10                                   | 0.70 11.0                                         | 1%                                         |                | •               |                            |                                   |                           | III                      |             |                |               |                   |                  |          |      |
| Sales                                                         | Qty                                    | Value                                             | Sales                                      | 1              | 2               | 3 4                        | 5                                 | 67                        | 8                        | 9 1         | 0 1            | 1 1           | 2 1               | 3 A1             | /g       |      |
| Today:                                                        | 0                                      | 0.00                                              | Day:                                       | 0              | 0               | 0 0                        | 0                                 | 0 0                       | 0                        | 0           | 0              | 0             | 0                 | 0                | 0        |      |
|                                                               |                                        |                                                   | Week:                                      | 5              | 0               | 4 4                        | 1                                 | 2 3                       | 4                        | 1           | 2              | 1             | 1                 | 1                | 2        |      |
|                                                               |                                        |                                                   | Month:                                     | 10             | 9               | 33                         | 3                                 | 1 1                       | 5                        | 2           | 3              | 4             | 5 1               | 0                | 5        |      |
| Product Code                                                  | Description                            |                                                   |                                            |                | UPC             | Avg/W                      | Pot/OH                            | Cover                     | Carton                   | s l         | Inits          | Cost          | Exte              | nded             | Buy/H    | lold |
| 159652                                                        | COCA COLA                              | A DIET 10X                                        | 375ML                                      | 10PK           | 2               | (                          | ) (                               | ) 39                      |                          | 1           | 0              | 14.00         |                   | 14.00            |          |      |
| 375822                                                        | COCA COLA                              | A DIET 200                                        | ML                                         | 8PK            | 3               | 2                          | 2 :                               | 3 20                      | 1                        |             | 0              | 17.00         | 1                 | 7.00             | - Č      |      |

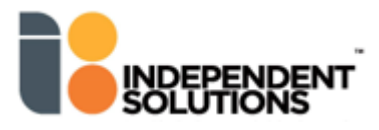

| 350780 is flagged as Hold Off. Today's date is 13.09.17 (Wednesday). Thi 18.09.17 (next Monday). Consider waiting to buy until next Monday.                                                                                                    | s Special Cost is starting                                                   |
|----------------------------------------------------------------------------------------------------|------------------------------------------------------------------------------|
| This special is NOT active yet so you will need to click in the CTN or UNITS colu<br>Details [F8] to view <b>Cost</b> promo details.                                                                                                    | mn of the product and click                                                  |
| Products [F7] Details [F8] Sales history [F10]                                                                                                    |                                                                              |
| Suppliers for this product:                                                                                                    |                                                                              |
| Supplier Cost Last buy RRP                                                                                                    |                                                                              |
|                                                                                                    |                                                                              |
| Cost promotions:                                                                                                    |                                                                              |
| Start date End date Supplier Normal Special Savings \$ Savings \$                                                                                                    | ngs %                                                                        |
| 18/09/2017 09/10/20 WAREHOUSE HOSTED 23.61 21.00 2.61                                                                                                    | 11.1                                                                         |
| Click Products [F7] to return to the normal order grid view                                                                                                    |                                                                              |
| 3. Hold Off<br>Hold off<br>A You can also view all the Hold Off products by clicking                                                                                                    | of the screen                                                                |
| This will list products starting on Special part week Monday                                                                                                    |                                                                              |
| <ul> <li>This will list products starting on special next week wonday.</li> <li>You can check the quantities and adjust as required. Perhaps lower the quantity.</li> </ul>                                                                              | or not order at all as the cost                                              |
| will be lower from next Monday.                                                                                                    |                                                                              |
| Product Code     Description     UPC     Avq/Wk     Pot/OH     Cover     Cartons     Units       274562     SCHW BITTER LEMON 300ML     4PK     6     1     0     29     0     23                                                                        | ost         Extended         Buy/Hold           .61         23.61         •• |
| 274669         SCHW DIET TONIC 300ML         4PK         6         2         0         17         1         0         2           373683         HARTZ SPRING WATER         1.5LT         8         51         0         1         1         0         1 | 2.61 23.61 <b>9</b><br>2.39 12.39 <b>9</b>                                   |
| 350/80  SCHW AGRUM BLOOD ORANGE 1.25LT   12  3  0  26  1  0  1                                                                                                    | .51 18.91                                                                    |
| All Hold off Last Chnc Specials 4 of 44 Totals: 4 0                                                                                                    | 78.52<br>0.00 (0%)<br>0.00 (0%)                                              |
| Note how the counter displays the number of items in Hold Off status and the to                                                                                                    |                                                                              |
|                                                                                                    | tal number of items in the order.                                            |
| <ul> <li>Click Qk to save your changes</li> </ul>                                                                                                    | tal number of items in the order.                                            |

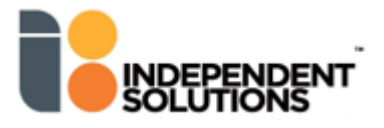

\_\_\_\_

### 4. Last Chance

You can also view all the Last Chance products by clicking

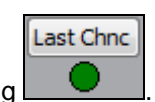

#### Last Chance Selections

|                                              | ×              |
|----------------------------------------------|----------------|
|                                              |                |
| Choose selection type :                      |                |
| <ul> <li>Items in this order only</li> </ul> |                |
| Select items                                 |                |
| C Items for this automatic order             |                |
|                                              |                |
|                                              | <u>C</u> ancel |

- Items in this order only: only looks at items currently in the order
- Select items: you can select Last Chance products to bring into the current order. Eg. select to bring in products from the Dairy Department. This will not bring in all products in the Dairy Dept, only products on Last Chance will be loaded into the order grid for you to check and order.
- Items for this automatic order: (only shows this selection if you are in an Automatic Order). Looks at all items that were part of the re-order suggestion, even those that were **not** included in the order. Eg. Fanta 2lt was not included in the auto order as there was enough stock, but with Last Chance you can include this product and buy at the lower cost.
- Products listed are those where the Cost Special is ending from this Friday so this is your Last Chance to
  increase buying at the lower cost.

| Product Code | Description             |             | UPC | Avq/Wk | Pot/OH      | Cover          | Cartons      | Units   | Cost  | Extended            | Buy/Hold |
|--------------|-------------------------|-------------|-----|--------|-------------|----------------|--------------|---------|-------|---------------------|----------|
| 10575        | SOLO LEMON              | 600ML       | 24  | 7      | 0           | 26             | 1            | 0       | 50.00 | 50.00               |          |
| 15878        | SOLO LEMON              | 1.25LT      | 12  | 15     | 0           | 6              | 1            | 0       | 17.00 | 17.00               |          |
| 15915        | SUNKIST ORANGE          | 1.25LT      | 12  | 9      | 0           | 9              | 1            | 0       | 17.00 | 17.00               |          |
| 375822       | COCA COLA DIET 200ML    | 8 PK        | 3   | 2      | 3           | 20             | 1            | 0       | 17.00 | 17.00               |          |
| 159687       | SPRITE 375ML            | 10PK        | 2   | 1      | 0           | 22             | 1            | 0       | 15.00 | 15.00               |          |
| 159652       | COCA COLA DIET 10X375ML | 10PK        | 2   | 0      | 0           | 39             | 1            | 0       | 14.00 | 14.00               |          |
|              |                         |             |     |        |             |                |              |         |       |                     |          |
| All Hold of  | f Last Chnc Specials    | 6 of 4      | 4   |        | Tot<br>\$ s | als:<br>pent o | 6<br>n promo | 0<br>5: |       | 130.00<br>130.00 (1 | 00%)     |
|              |                         | elete a lin | е   |        | R           | OI (Ex         | tra profit   | ):      |       | 21.31 (1            | 6.4%)    |

- Note how the counter displays the number of items in **Last Chance** status and the total number of items in the order.
- Change quantities as required.
- Click to save your changes
- Click All to view ALL products again OR click Close the order.

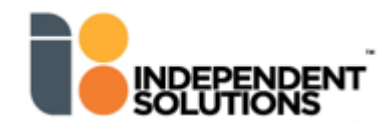

## 5. Add Specials

- Allows the user to select current Specials to add to the order with a qty of zero.
- Click Specials
- Select from the **Cost** or **Sell** Specials currently in your system.
- Double click the required Special/s to select for addition into the order and click

| • C | os <u>t</u> Specials | Sell Special | als            |          |
|-----|----------------------|--------------|----------------|----------|
|     | Start Date           | End Date     | Special Type   | Quantity |
| Ø   | 18/09/2017           | 9/10/2017    | Cost Promotion | 4        |
|     | 11/09/2017           | 15/09/2017   | Cost Promotion | 4        |
|     | 11/09/2017           | 16/09/2017   | Cost Promotion | 1        |
|     | 4/09/2017            | 30/09/2017   | Cost Promotion | 1        |
|     | 28/08/2017           | 15/09/2017   | Cost Promotion | 2        |

- Products are added into the order with an order qty of **zero**.
- Edit as required.
- Remember: products with an order qty of zero are **not** saved in the order.

| Pot/OH: 0     | Hand (      | On Order    | Shelf:   | ŏ         | Sell pro | La<br>cmotion | st Buy:<br>s: | 0.00        | Last Ord    | er: 0.00 | Last  | Disc%: 0  | .0    |
|---------------|-------------|-------------|----------|-----------|----------|---------------|---------------|-------------|-------------|----------|-------|-----------|-------|
| Iormal Cost:  | 51,18       |             |          |           | Start d  | ate E         | End date      | Specia      | al 1 GP%    | Special  | 2 GP  | % Inc %   | -     |
| Special Cost: | 00          |             |          |           | 04/09/   | /2017 1       | 13/10/20      | 2.50        | 14.7        |          |       | -100      | E     |
|               | Ctn         | Unit        |          |           | 25/01/   | /2017 3       | 31/01/20      | 2.50        | 14.7        |          |       | 113.9%    |       |
| Savings:      |             |             |          |           | 18/01/   | /2017 2       | 24/01/20      | 2.50        | 14.7        |          |       | -100      | Ψ.    |
| Sales         | Qty         | Value       | Sales    | 1         | 2 3      | 3 4           | 5             | 67          | 89          | 10       | 11 12 | 2 13 A    | vg    |
| Today:        | 0           | 0.00        | Day:     | 0         | 0        | 0 0           | 0             | 0 0         | 0 0         | 0        | 0 (   | 0 0       | 0     |
|               |             |             | Month:   | 4<br>31 i | 12 1     | 9 3<br>4 15   | 5<br>11 1     | 8 8<br> 4 7 | 6 3<br>13 9 | 15       | 38 2  | 35<br>750 | 20    |
| Product Code  | Description | 1           |          |           | UPC      | Avg/W         | k Pot/O       | H Cover     | Cart∠       | Units    | Cost  | Extended  | Buy/H |
| 138165        | CASC SPA    | RKLING APP  | LE JUIC  | 330ML     | 24       |               | 4             | 0 0         | 0           | 0        | 51.18 | 0.00      |       |
| 1716          | CASC SPA    | ARK APPLE I | SLE      | 750ML     | 12       |               | 0             | 0 0         | 0           | 0        | 28.67 | 0.00      |       |
| 542870        | MAXIMUS     | SPORTS DRI  | NK GREE  | 1LT       | 12       |               | 0             | 0 0         | 1           | 0        | 34.23 | 34.23     |       |
| 726696        | MT FRANK    | LIN L/SPAR  | KLING B  | 450ML     | 24       |               | 3             | 0 53        | 1           | 0        | 45.44 | 45.44     |       |
| 505172        | MIZONE E    | CURNT SPO   | RTS WATE | R 750M    | 12       |               | 0             | 0 0         | 1           | 0        | 26.00 | 26.00     |       |
| 2989          | MAISON S    | SUPREME WHI | TE       | 750ML     | 12       |               | 0             | 0 0         | 1           | 0        | 42.28 | 42.28     |       |
| 699384        | MOTHER F    | TUEL CAP BO | TTLE PE  | SOOML     | 24       |               | 0             | 0 0         | 1           | 0        | 54.81 | 54.81     |       |
| 252629        | ADN SHAD    | FS CHSE/RA  | CON      | 180CM     | 24       |               | 5             | ac 0        | 1           | 0        | 64.36 | 64.36     |       |

Click All to view ALL products again OR click Close to close the order.

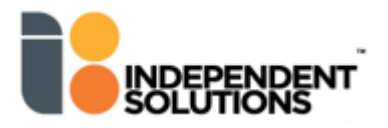